# 在ROS中重新编译和配置OpenCV 4.2版本

## 背景问题

- 1. GTK的依赖与ORB中的GTK依赖有冲突。
- 2. 如果需要新增加模块且不希望系统中有多份OpenCV,可以按照以下方法重新编译OpenCV并重置系统中的 OpenCV。

## 步骤

### 1. 下载OpenCV源码和OpenCV-contrib源码

- OpenCV: opencv 4.2.0 或者 GitHub
- OpenCV-contrib: GitHub

### 2. 编译OpenCV和contrib库

推荐安装cmake-gui:

sudo apt-get install cmake-gui

#### 2.1 更改CMakeList

• opencv/3rdparty/carotene/CMakeList.txt 将以下内容添加到文件中:

set\_source\_files\_properties(\${carotene\_sources} COMPILE\_FLAGS "--param ipa-cp-unit-growth=100000 -

opencv\_contrib/modules/sfm/src/libmv\_light/libmv/multiview/CMakeLists.txt 将以下内容添加到文件
 中:

```
set(CMAKE_CXX_STANDARD 14)
set(CMAKE_CXX_STANDARD_REQUIRED ON)
``
```

#### 2.2 配置CMake编译选项

选择安装模块和安装路径,注意路径不要设置为系统路径,后面会手动拷贝到系统目录中:

-DCMAKE\_INSTALL\_PREFIX=/home/autolabor/ThirdParty/opencv-build \
-DBUILD\_TESTS=OFF \
-DCMAKE\_CXX\_STANDARD=11
-DCMAKE\_CXX\_STANDARD\_REQUIRED=0N..

或者通过cmake-gui选择这些编译选项

#### 2.3 编译和安装

▶ sudo make install -j8

#### 3. 覆盖系统OpenCV库

#### 3.1 拷贝文件夹内容

分别将右侧的 bin 、 include 、 lib 、 share 中的内容拷贝到:

sudo cp -r /home/autolabor/ThirdParty/opencv-build/build/bin/\* /usr/bin/ sudo cp -r /home/autolabor/ThirdParty/opencv-build/build/include/opencv4 /usr/include/ sudo cp -r /home/autolabor/ThirdParty/opencv-build/build/share/opencv4 /usr/share/ sudo cp /home/autolabor/ThirdParty/opencv-build/build/lib/\*.4.2.0 /usr/lib/aarch64-linux-gnu/

#### 3.2 创建软链接脚本

执行 create\_link.sh 脚本, 添加so库的链接 \*.so -> \*.so.4.2 , \*.so.4.2 -> \*.so.4.2.0

#### 3.3 配置pkgconfig

拷贝 opencv4.pc 文件到 /usr/lib/aarch64-linux-gnu/pkgconfig/ 中:

sudo cp /home/autolabor/ThirdParty/opencv-build/build/lib/pkgconfig/opencv4.pc /usr/lib/aarch64-linux-

使用 pkg-config --modversion opencv4 ,检查是否配置成功,正常能看到4.2.0的输出了。

#### 3.4 配置CMake文件

- 拷贝Opencv的CMake文件到 /usr/lib/aarch64-linux-gnu/cmake/ 中:
- ≫

sudo cp -r /home/autolabor/ThirdParty/opencv-build/build/lib/cmake/opencv4 /usr/lib/aarch64-linux-

- 修改 OpenCVConfig.cmake 文件, 将 OpenCV\_INSTALL\_PATH 目录多添加一层 ../ , 即指向 /usr 。
- 修改 OpenCVModules-release.cmake 文件, 将所有的 /lib/ 替换为 /aarch64-linux-gnu/ 。

这样就完成了CMake的配置,在调用 find\_package(0penCV) 时,会调用这几个CMake文件。

#### 3.5 配置Python

sudo cp /home/autolabor/ThirdParty/opencv-build/build/lib/python3.8/dist-packages/cv2/python3.8/\*.so , sudo cp /home/autolabor/ThirdParty/opencv-build/build/lib/python2.7/dist-packages/cv2/python2.7/\*.so ,

此时,就可以在Python中调用 import cv2 了。